## KVM / Proxmox Proxmox Backup Server (PBS)

- Enterprise Datacenter **Backupserver** (PBS) (Open Source) zur Sicherung von VM, Containern und physischen Linux Hosts, auch mehrere Proxmox VE Hosts (Incrementell, File-Restore, Deduplizierung, Checksum, Verschlüsselung, Remote Datastore Synchronisation)
- Client-/Server, empfohlen als getrennter Server
- PBE läßt sich auch auf (größeren) Synology NAS als VM (<u>Virtual Machine</u> <u>Manager</u>) einrichten
- Tape Backup: LTO-Unterstützung, Aufbewahrungsrichtlinien, Bandbibliotheken, Barcode
- PBE einrichten: <a href="https://pbs.proxmox.com/docs/installation.html">https://pbs.proxmox.com/docs/installation.html</a>
  - erste HD für System (32 GB)
  - zweite HD für Backups
  - Qemu-Client anhaken oder nachinstallieren
- WEB-GUI: <a href="https://<ip-or-dns-name>:8007">https://<ip-or-dns-name>:8007</a> (alternativ CLI und REST API)
- ggf. Subscription f
  ür Enterprise-Repository, sonst Administration -> Repositorys (Enterprise deaktivieren, No-Subscription Repo hinzuf
  ügen)
- Updates über Administration -> Updates
- SMTP-Maileinstellungen über Postfix als MTA (Konfig. per CLI)
- PBS mit Proxmox VE verknüpfen:

• PBS: Speicher / Initialisiere Disk(2), Erstelle ZFS, Name: backup-pool, ggf. RAID, erstellen -> Pool erscheint unter Datastore

• Proxmox VE: Rechenzentrum / Storage -> Hinzufügen -> Proxmox Backup Server

ID= backup-pool, Server= IP, Benutzer= <u>root@pam</u>, Knoten= auswählen (mehrere Server möglich), Datastore=backup-pool, Fingerprint aus PBS Dashboard

-> unter Storage erscheint der backup-pool des PBS

Nun kann der Backup-Server direkt aus dem Proxmox VE gesteuert werden.

- Hinweis: Backups funktionieren nur, wenn der Qemu-Guest läuft!
- Hinweis: PBS kann nicht auf Storage des PBS gesichert werden!
- Hinweis: Bei ausgeschalteten VMs schlägt Snapshot-Backup fehl.
- Backup manuell: VM wählen -> Backup -> Backup starten -> Storage=backup-pool (Typ: pbs)-> Backup starten
- Backup automatisch: Rechenzentrum -> Backup -> Hinzufügen: Zeitplan, VMs, Storage wählen (PBS <u>nicht</u> auf Storage des PBS!)
- Backup kann nun beliebig zurück gespielt oder per Dateiwiederherstellung geöffnet werden
- Backup auf NAS / NFS:
  - NAS: NFS-Freigabe + Nutzer anlegen (Synology: Squash Benutzer zu Admin)
  - Proxmox PBE:
  - mkdir -p /mnt/backup-nas erstellt permanenten Mountpount für NAS
  - mount  $\langle ip \rangle$ :/volume1/backup /mnt/backup-nas mountet NAS in o.g.

## (c) 2024 Uwe Kernchen <news@uwe-kernchen.de> | 2024-05-09 11:40

 $\label{eq:URL:https://uwe-kernchen.de/phpmyfaq/index.php?action=faq&cat=30&id=460&artlang=de} (C) \ https://uwe-kernchen.de$ 

## KVM / Proxmox

Mountpoint

- Kontrolle mit df -h

| hand had                       | 2 0  | 110  | 0 0  | 18 /                         |
|--------------------------------|------|------|------|------------------------------|
| backup-haa                     | Z.0T | TIG  | Z.0T | 18 /mnt/datastore/backup-ndd |
| tmpfs                          | 391M | 0    | 391M | 0% /run/user/0               |
| 192.168.24.109:/volume1/backup | 7.0т | 448M | 7.OT | 1% /mnt/datastore/backup-nas |

 nano /etc/fstab - neue Zeile für autmat. Mounten nach Neustart einfügen: "<ip>:/volume1/backup /mnt/backup-nas nfs defaults 0 0"

- reboot PBS
- Kontrolle mit df -h
- PBS: Datastore 'backup-nas' hinzu fügen: Backup-Pfad= /mnt/backup-nas, Prune-Options setzen
- Proxmox VE: Add Proxmox Backup Server (wie oben), Datastore= backupnas
- PBS: Verifizierungs-Job für jeden Datastore erstellen, überprüft Backups nach Zeitplan

## Backup auf NAS ohne Proxmox Backup Server

Direktes Backup von Proxmox VE ist einfach einzurichten, kann allerdings keine Dateiwiederherstellung, Incrementials oder Deduplizierung.

- Backup auf NAS / SMB oder NFS:
  - NAS: SMB3 oder NFS-Freigabe + Nutzer anlegen
  - Proxmox VE: Rechenzentrum -> Storage -> Hinzufügen: SMB/CIFS oder NFS, Freigabe eintragen, Inhalt: VZDump Backup-Datei

Links:

- wichtige Befehle (Linux/Proxmox/ZFS): <u>https://uwe-kernchen.de/phpmyfaq/index.php?solution\_id=1458</u>
- Proxmox VE einrichten: <u>https://uwe-kernchen.de/phpmyfaq/index.php?solution\_id=1455</u>
- KVM Übersicht: <u>https://uwe-kernchen.de/phpmyfaq/index.php?solution\_id=1450</u>

Eindeutige ID: #1459 Verfasser: Uwe Kernchen Letzte Änderung: 2024-04-07 22:56